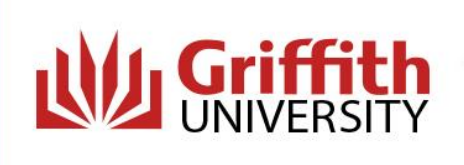

All students must complete online modules before commencing a placement within a Queensland Health facility. You will not be able to commence your placement until your online modules are completed.

## How do I complete the Queensland Health Orientation Online Training?

1. Register for an iLearn account at <a href="https://ilearn.health.qld.gov.au/d2l/login">https://ilearn.health.qld.gov.au/d2l/login</a>. Scroll down and click on 'Register here for an iLearn account'.

First time here or need help?

Register here for an iLearn account | System Check | Reset your Password | Help Centre

You will need to register as a 'student' and include your Placements Officer or Course Convenor as your 'Supervisor Contact'. If you are unsure of these details, please contact the Placements Officer in your School.

NOTE: You must have popups enabled on your preferred web browser eg MS Edge, Chrome, Firefox. If popups are prevented or disabled you will not be able to launch the module.

If you are using a mobile device you must enable cookies and cross-site tracking. If either of these are prevented or disabled you will not be able to launch the module.

If you are experiencing difficulties with this please call the QHealth Help Desk on 1800 198 175.

2. It may take a few days to receive your iLearn account details. Once you receive these details via email, log in and search for course 'Queensland Health Mandatory Training'.

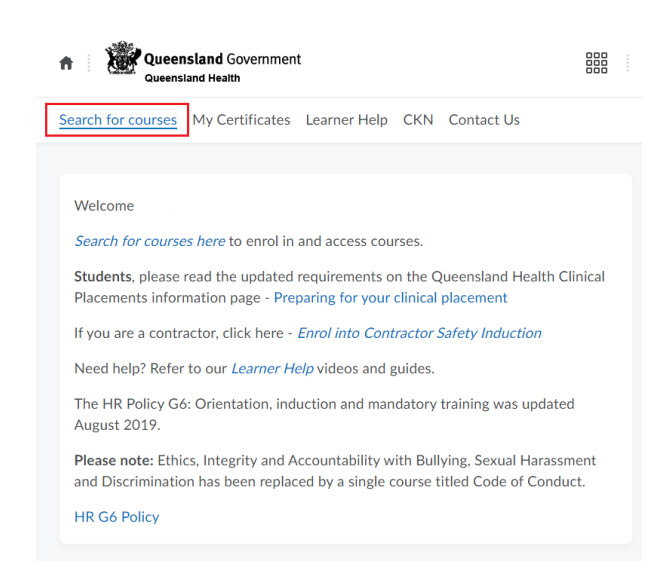

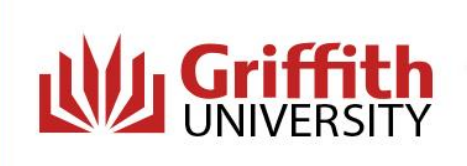

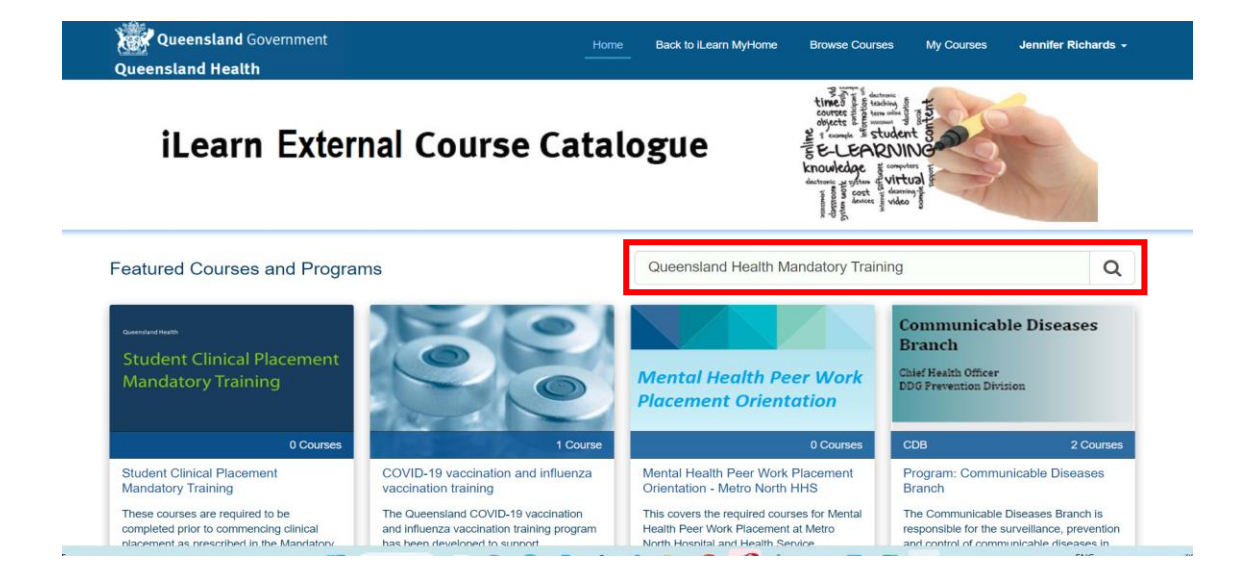

3. Click on the course 'Queensland Health Mandatory Training'

| Queensland Health Mandatory Training - HR Policy G6                                                                                           |
|----------------------------------------------------------------------------------------------------|
| ensland Health<br>Mandatory Training Human Resources Policy G6 (HR Policy G6), including contractors, consultants,<br>students and volunters. |
|                                                                                                    |
| raining 6 Courses Ongoing                                                                                                    |
|                                                                                                    |
|                                                                                                    |
|                                                                                                    |
|                                                                                                    |
|                                                                                                    |

4. The following page will display including the 6 mandatory modules. Click 'Enrol in This Program' as shown below.

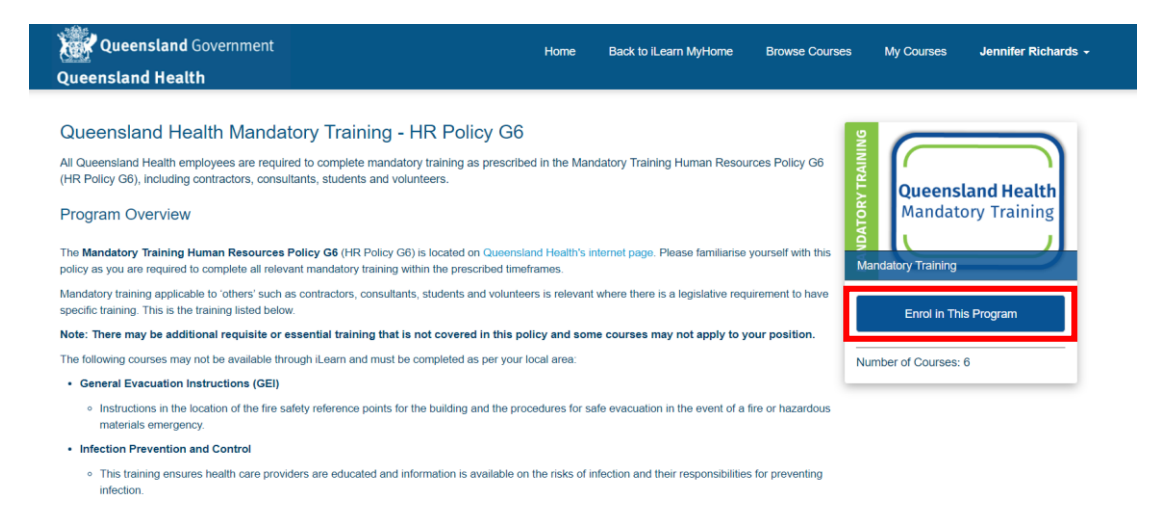

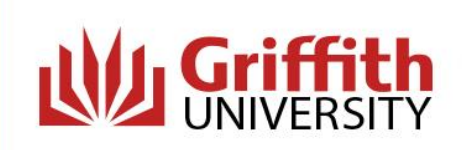

## Courses in Program

| Queensland Health Building Emergency Procedures Mandatory Training                               | First-Response Evacuation Instructions (FREI)         This training provides an overview of instructions about the method and operation for manually operated fire alarms and fire-fighting equipment in a building. Applicable only to employees who do not have access to the online building specific emergency procedures for their work area. This training is         Ongoing         Occupational Violence Orientation (awareness only)         This awareness training video provides information outlining early intervention, prevention, descalation and avoidance of occupational violence incidents. This training is part of the Mandatory Training Human Resources Policy G6 (HR Policy G6). |
|--------------------------------------------------------------------------------------------------|----------------------------------------------------------------------------------------------------|
| Mandatory Training                                                                               | Ongoing                                                                                                    |
| Queensland Health Public Interest Disclosure                                                     | Public Interest Disclosure (PID)<br>This training identifies obligations to report wrongdoing, develops awareness about supervisors'<br>responsibility to refer potential PIDs and the provision of support for those assessed as having made a<br>PID. This training is part of the Mandatory Training Human Resources Policy G6 (HR Policy G6).                                                                                                    |
| Mandatory Training                                                                               | Ongoing                                                                                                    |
| Queersland Health Code of Conduct Mandatory Training                                             | Code of Conduct<br>The Code of Conduct course is part of the Department of Health HR Policy, G6: Orientation, induction<br>and mandatory training.                                                                                                    |
| Queensland Health<br>Health, Safety and<br>Wellbeing Induction<br>Mandatory Training             | Health Safety and Wellbeing Induction The Work health, safety and wellbeing course is part of the Department of Health HR Policy, G6: Orientation, induction and mandatory training. Starts: 29/08/2019                                                                                                    |
| Queesland Heath<br>Prevention & Management<br>of Musculoskeletal Disorders<br>Mandatory Training | Prevention and Management of Musculoskeletal Disorders (MSD)<br>The Prevention and Management of Musculoskeletal Disorders course is part of the Department of<br>Health HR Policy, G6: Orientation, induction and mandatory training.                                                                                                    |

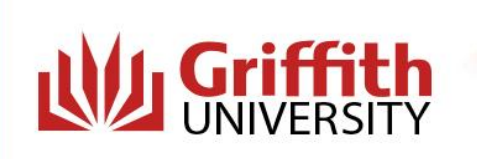

5. Select a module and click the box 'I agree to the Terms of Service and Privacy Policy' then click 'Enrol'.

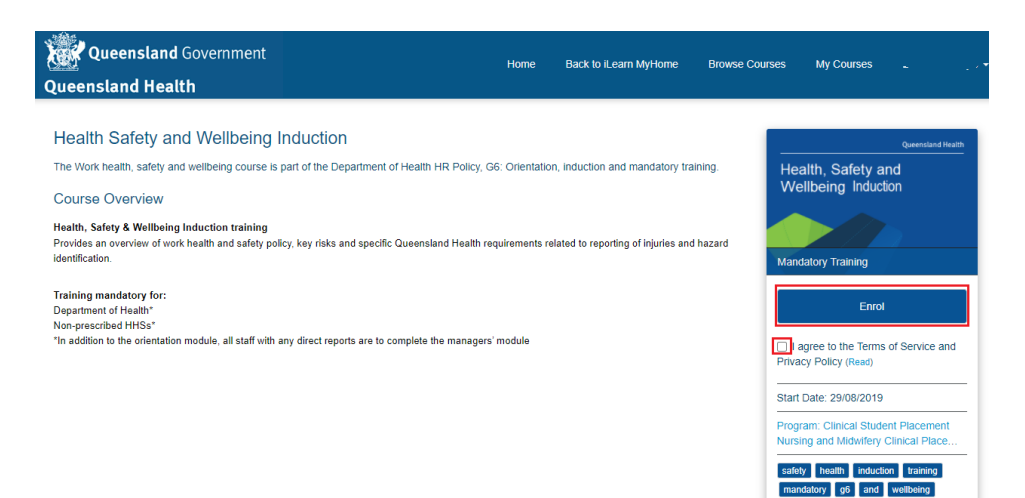

6. Click on 'Launch Course'.

| Department of Health                                                                                                    |                          | ¢° 4 | JR Jennifer Richard | ් දිලි |
|----------------------------------------------------------------------------------------------------|--------------------------|------|---------------------|--------|
| Course Home Content My Certificates My Progress Contact Us                                                                               |                          |      |                     |        |
| Table of Contents , Work Health, Safety & Wellbeing Induction 2023 , Work Health, Safety and Wellbeing Work Health, Safety and Wellbeing | Wellbeing Induction 2023 | 2023 | ~ 1 26 <            | >      |
| Work Health, Safety and V                                                                                                    | Vellbeing Inducti<br>e ت | on   |                     |        |
| Activity De                                                                                                    | tails                    |      | <                   | >      |
| Task: View this topic                                                                                                    |                          |      |                     |        |

7. Follow the Steps and on how to complete the module.

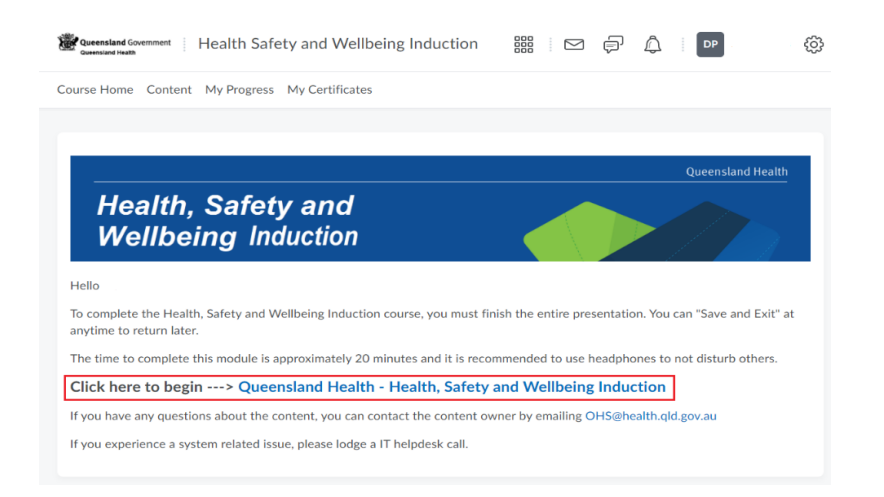

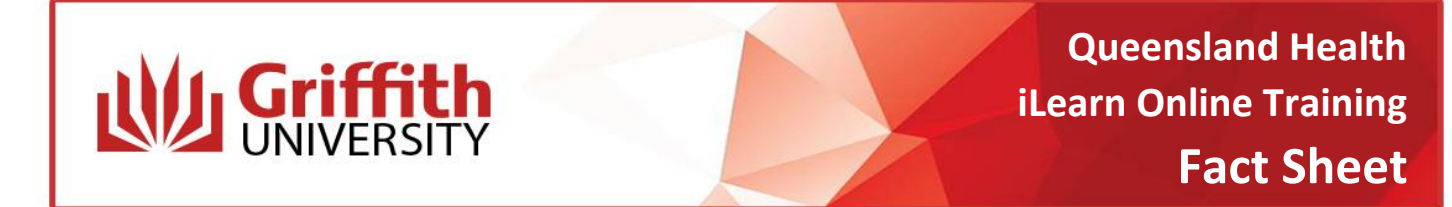

8. Once the module is completed you will need to click on 'View Awards' and select the relevant module to access your certificate.

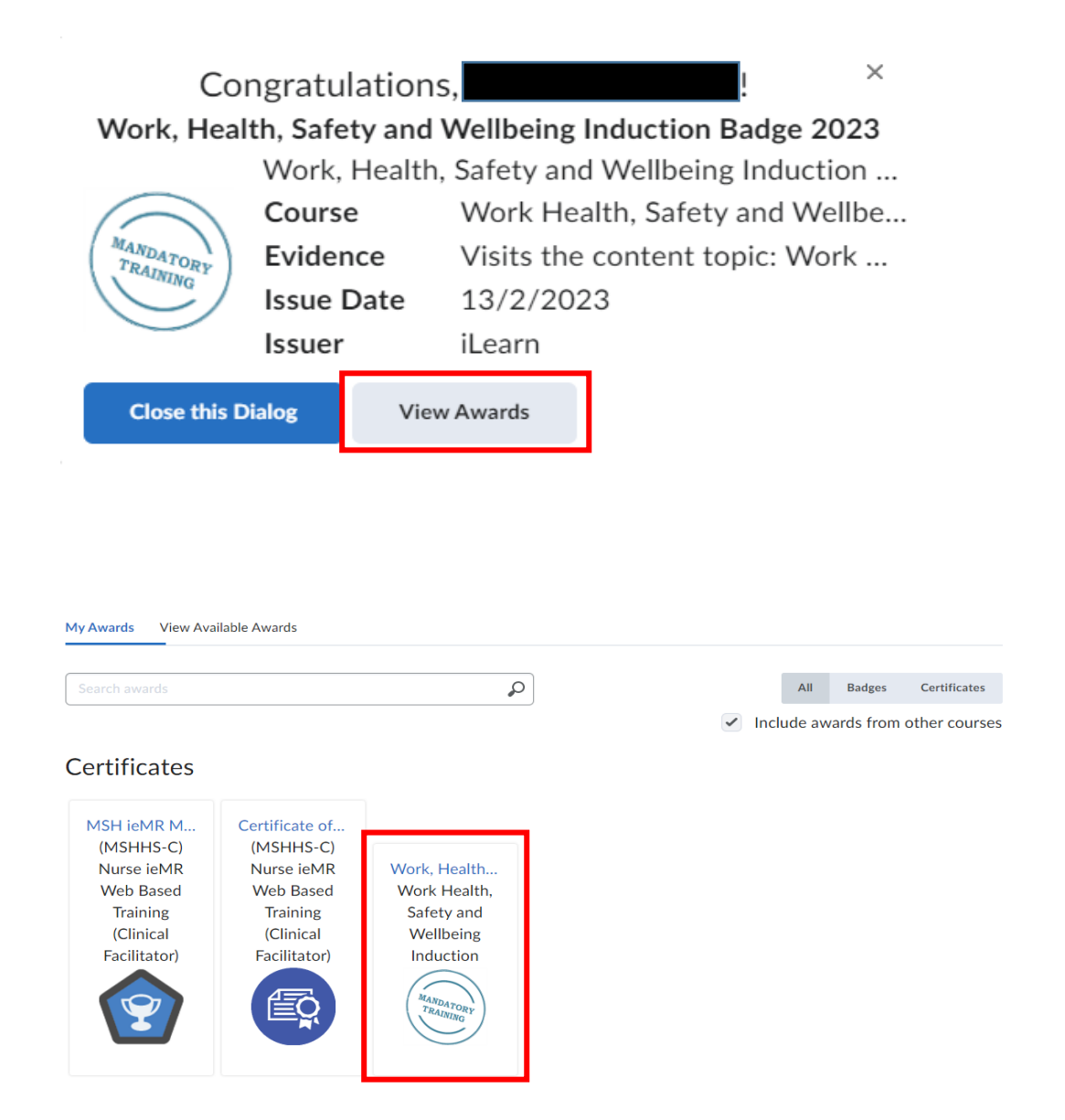

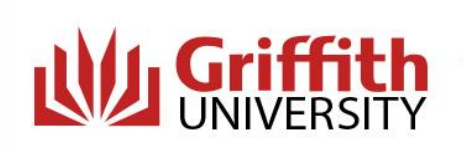

Queensland Health iLearn Online Training Fact Sheet

 Click on 'Generate Certificate' and the certificate will be downloaded to your computer. Students need to save a copy and then upload the certificate to Sonia. Digital badges will not be accepted.

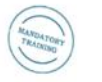

Work, Health, Safety and Wellbeing Induction Certificate 2023 Work, Health, Safety and Wellbeing Induction Certificate 2023 (999##) Course Name: Work Health, Safety and Wellbeing Induction Expiry Date: Never Issue Date: Monday, February 13, 2023 3:36 PM Issuer: iLearn Evidence: Receives greater than or equal to 100 % on grade item: Work Health Safety and Wellbeing Induction Quiz 2023 or Receives greater than or equal to 100 % on grade item: Work Health, Safety and Wellbeing Induction 2023 or Receives greater than or equal to 100 % on grade item: Completion Quiz 2023

Close Generate Certificate

Queensland Health

## **Certificate of Completion**

This is to certify that

Successfully completed the course

## Work Health, Safety and Wellbeing Induction

Issue Date: Monday, February 13, 2023

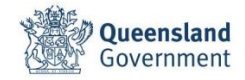

For more information contact the Health Placement Support Hub on: 07 5552 9480 or email healthplacementsupport@griffith.edu.au

Visit the Health Placement Support Hub Website